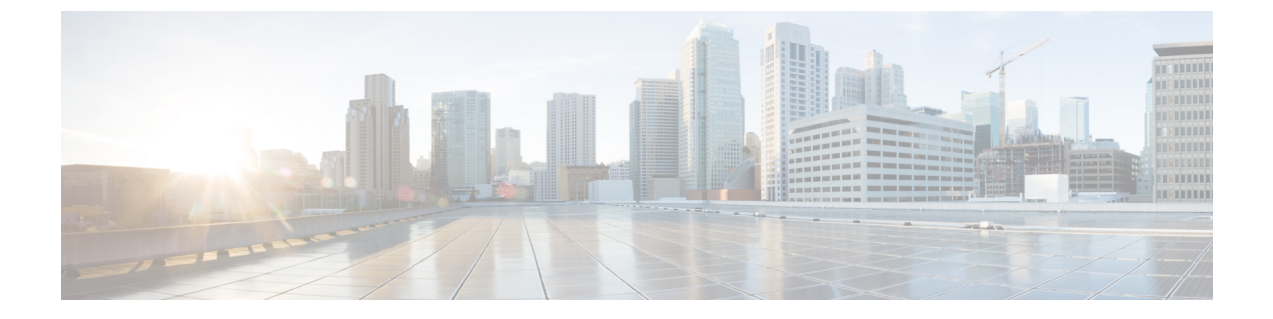

## **Cisco Webex Control Hub** を介してクライア ントの設定

- Cisco Webex Control Hub でのクライアントの一括設定 (1ページ)
- チームメッセージングモードのユーザのコールのセットアップ (2ページ)
- チーム メッセージング モードを使用して Jabber ユーザを有効にし、個々の Jabber の呼び 出しを有効にする (3ページ)
- Cisco Webex Control Hub でアップグレード プロファイルを作成する  $(4 \, \stackrel{\sim}{\sim} \stackrel{\sim}{\scriptscriptstyle \mathcal{I}})$
- Cisco Webex Control Hub を使用した Jabber 構成ファイルの配信 (5ページ)

### **Cisco Webex Control Hub** でのクライアントの一括設定

制御ハブでは、CSVファイルを使用して最大2万のJabberのユーザを設定できます。CSVファ イルにユーザ情報を追加する場合は、ユーザにサービスを割り当てることもできます。

#### 手順

**ステップ1** https://admin.webex.comのカスタマービューから、ユーザに移動し、ユーザの管理 をクリックして、CSVのユーザの追加または変更を選択します。

ユーザにウェルカムメールを送信することについてのメッセージが表示される場合がありま す。[次へ(Next)]をクリックして続行するか、キャンセルしてアカウントの設定を変更しま す。

ステップ2 [エクスポート(Export)]をクリックして、ユーザのための現在の設定でCSVファイルをダウン ロードします。現在のユーザ情報を使用せずにテンプレートをダウンロードするには、[CSV テンプレートのダウンロード (CSV template)] をクリックします。

ダウンロードした CSV ファイルでは、既存の情報を更新したり、空の行に新しいユーザを追加したりすることができます。[利用可能 (available)] 列に次の情報を入力します。

・そのサービスの列で、サービスタイプ [True] を割り当て、サービスタイプ [False] を除外します。

- •[ユーザ ID/電子メール (必須)]:―ユーザ情報を入力します。
- Jabberの展開では、CSVファイルの次の列に、各ユーザの情報を入力します。
  - Jabber チームメッセージモード— チームメッセージングモードを Jabber ユーザに割り当てるために True を追加します。
  - Jabber 通話— Jabber の通話をユーザに割り当てるように Trueを追加します。
  - ・UC マネージャプロファイル—Cisco UC Manager プロファイル名を制御ハブから追加 します。
  - [連絡先の移行が必要]—ユーザの連絡先をWebex Messengerから、またはCisco Unified Communications Manager IM & Presence サービスから Jabber の連絡先に移行するには、 True を追加します。
    - (注) ContactMigrationCompletedはデフォルトではFalseのままになっており、管理者は後で特定のユーザに対して連絡先の移行を実行できます。
  - •[プロファイルのアップグレード (Upgrade Profile)] —作成時にプロファイル名を追加 します。この設定は、モバイル クライアントには適用されません。
- アクティブなライセンステンプレートがある場合は、すべてのサービス列を空白のままにします。制御ハブは、その行内に新しいユーザのテンプレートを自動的に割り当てます。
- ステップ3 インポートをクリックしてファイルを選択し、開くをクリックします。
- ステップ4 サービスのみを追加またはサービスの追加と削除のいずれかを選択します.

有効なライセンステンプレートがある場合は、サービスのみを追加を選択します。

ステップ5 [送信] をクリックします。

CSVファイルを送信すると、これがアップロードされ、タスクが作成されます。ブラウザまた はこのウィンドウを閉じても、タスクを継続して実行されます。タスクの進捗状況は確認でき ます。詳細については、「Cisco Webex Control Hub でタスクを管理する」を参照してくださ い。

### チームメッセージングモードのユーザのコールのセット アップ

制御ハブのチーム メッセージング モードで Jabber の呼び出しを設定できます。Cisco UC マ ネージャサーバの設定プロファイルを制御ハブで作成するか、または既存の導入オプションか ら選択することができます。Jabber クライアントは、これらの設定を使用して、コール機能の ために Cisco UC Manager サーバに接続します。

#### 手順

- ステップ1 https://admin.webex.comのカスタマービューで、 [サービス(Services)]に移動し、[メッセージ (Message)]の[設定(Settings)]をクリックしてから、Jabber チームメッセージングモードを有効 化します。
- ステップ2 [プロファイルの追加(Add Profile)]を、[UC マネージャのプロファイル(UC Manager Profiles)] で選択します。
- ステップ3 プロファイル名を入力してから、次のいずれかのオプションを選択します。
  - (音声サービスドメイン(Voice Services Domain)]—ご利用の音声サービスのドメインを入 力します。
  - •[サーバ(UDS Server)]—UDS サーバとバックアップ UDS サーバの IP アドレスまたはホス ト名を入力します。
  - •(オプション)----ザがサーバアドレスを編集できるようにして、ユーザが Jabber クライ アントのサーバ設定を変更できるようにします。

ステップ4 プロファイルを保存します。

## チーム メッセージング モードを使用して Jabber ユーザ を有効にし、個々の Jabber の呼び出しを有効にする

ー括インポート メソッドを使用する代わりに、制御ハブのチーム メッセージング モード用の 個々の Jabber ユーザを設定できます。

#### 手順

- ステップ1 https://admin.webex.com のカスタマー ビューから、ユーザに移動します。
- ステップ2 [サービス (Services)] セクションで、ユーザを選択し、[Cisco Webex Teams] を選択します。
- ステップ3 次のいずれかのオプションを選択します。
  - Jabber チーム メッセージング モードの有効化— Jabber にはチーム メッセージング モードが割り当てられています。
  - 連絡先への移行が必要—ユーザは、Webex Messenger または Cisco Unified Communications Manager IM & Presence サービスから Jabber に連絡先を移行するよう求められます。
  - Jabber のコールを有効にする— Jabber ユーザは Jabber の呼び出しに割り当てられます。

(ユーザ用の Cisco UC Manager プロファイルを選択できます。プロファイルを選択しない 場合、Jabber は、services domain、音声サービス ドメイン、ユーザ名のドメイン、または UPN ドメインを使用して、Cisco UC Manager に接続するよう DNS SRV レコードを照会し ます。

## **Cisco Webex Control Hub** でアップグレード プロファイル を作成する

チーム メッセージング モードを使用した Jabber の展開では、Jabber のアップグレード パスを 制御できます。組織全体の設定を適用することも、または個々のユーザに割り当てるアップグ レード プロファイルを作成することもできます。

アップグレード プロファイルを使用すると、デスクトップ ユーザを新しいバージョンにアッ プグレードする方法を制御できます。ユーザは、最新バージョンのチームメッセージングモー ドに自動的にアップグレードするか、特定のバージョンにのみアップグレードするかを設定で きます。プロファイルは、モバイル クライアントには適用されません。

アップグレードプロファイルでバージョンを指定した場合、ユーザは指定されたバージョン以降にバージョンにアップグレードされません。ただし、サポートされていないJabber バージョンを指定するアップグレードプロファイルは無効です。この場合は、ユーザが最新のJabber バージョンにアップグレードされます。通常、Jabber は、1年のJabber チームメッセージングモードのリリースをサポートしています。プロファイルを定期的に更新して、ユーザがアップグレードする有効なバージョンを指定します。

#### 手順

- **ステップ1** https://admin.webex.comのカスタマービューで、[サービス(Services)]をクリックし、[メッセー ジ(Message)]カードの[設定(Settings)] をクリックします。
- ステップ2 Jabber チームメッセージモードで、[アップグレード プロファイルの追加 (Add Profile Profile)] を選択します。
- ステップ3 プロファイルの名前を指定し、Jabber for Windows および Jabber for Mac ユーザのアップグレードパスを指定します。

•ユーザを最新バージョンに自動的にアップグレードします。

- クライアントを特定のバージョンにアップグレードします。
- ステップ4 アップグレードプロファイルを保存します。
- ステップ5 アップグレードプロファイルを適切なユーザに関連付けます。

# **Cisco Webex Control Hub** を使用した Jabber 構成ファイルの配信

IM 専用モードで Jabber チーム メッセージング モードを実行できます。このモードは、Cisco Unified Communications Manager とその呼び出し機能を必要としません。

Jabber 設定ファイルの展開サイトとして Unified CM を置き換えるために、Jabber 設定ファイル をコントロールハブにアップロードできます。組織ごとに1つの構成ファイルをアップロード できます。このファイルは.xml 形式である必要があります。必要に応じて、制御ハブの設定 ファイルを削除することができます。

展開環境に Unified CM サーバが含まれていて、そこに設定ファイルが検出された場合は、 Unified CM 設定ファイルが優先されます。

#### 手順

- ステップ1 https://admin.webex.comのカスタマービューで、[サービス(Services)]をクリックし、[メッセー ジ(Message)]カードの[設定(Settings)] をクリックします。
- **ステップ2** [**アップロード設定ファイル(Upload configuration file)**]を選択して、Jabberの設定ファイルを選 択します。